D.L. Evans BANK

## How Do I Rest My Password?

- Log into your online banking profile
- On the top of the screen click on <u>your name</u> and a dropdown menu will appear

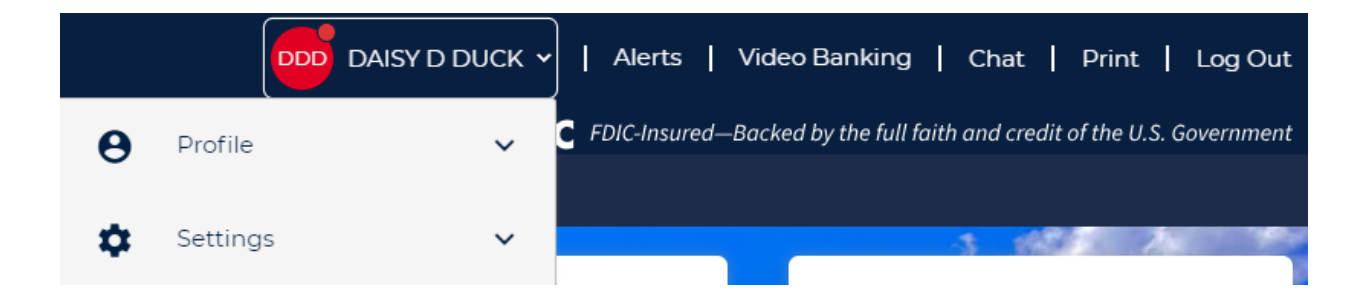

• Select "Profile" then "Password"

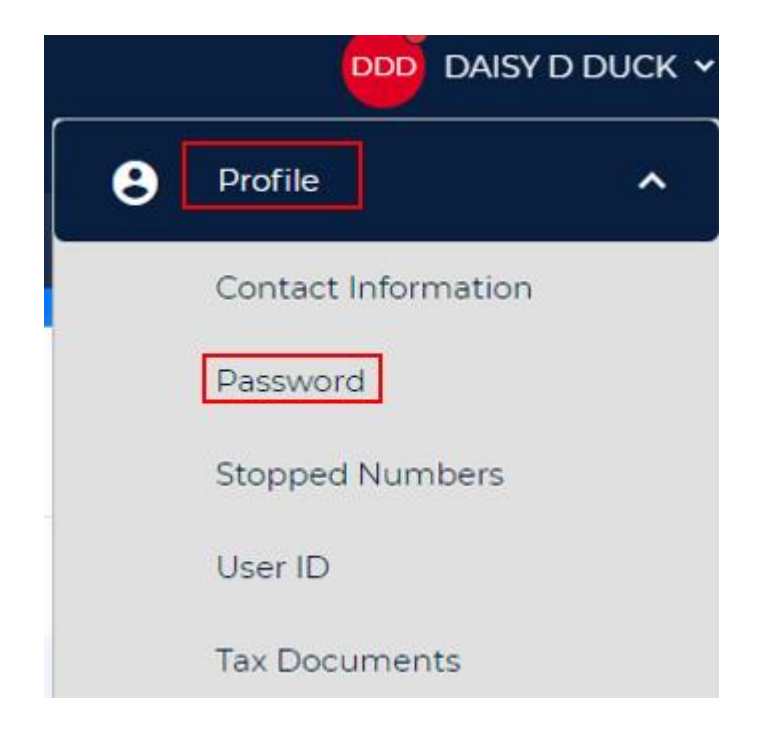

THIS IS COMMUNITY BANKING

D.L. Evans BANK

Passwords must contain all of the following four items: a lowercase letter (a-z), an uppercase letter (A-Z), a digit (0-9), and a special character (~!@#\$%^&\*()[]{<>\_+-=/|\,;;;`'''?) and must be between 9 and 32 characters.

| Current Password: |        |  |
|-------------------|--------|--|
|                   |        |  |
| New Password:     |        |  |
|                   |        |  |
| Confirm Password: |        |  |
|                   |        |  |
| CANCEL            | UPDATE |  |

- Input your current password in the first field. On the two bottom fields you will need to input the new password you would like to change it to then what you would like to change it to.
- You have successfully changed the password.

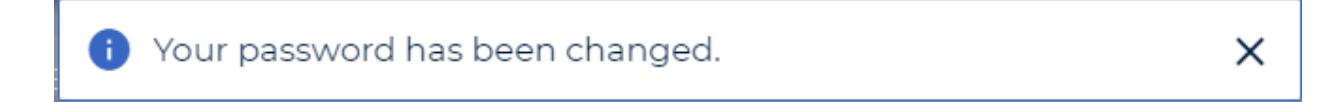